# How to Withdraw from a Program Online

#### Step 1:

Login to your PerfectMind account.

| Don't have a log     | lin? <u>Signup</u> |
|----------------------|--------------------|
| Login to your accour | nt                 |
| Email                |                    |
| meldavina@yahoo.com  |                    |
| Password             |                    |
|                      |                    |

### Step 2:

Go to your profile page by clicking "My info" under the My Profile tab.

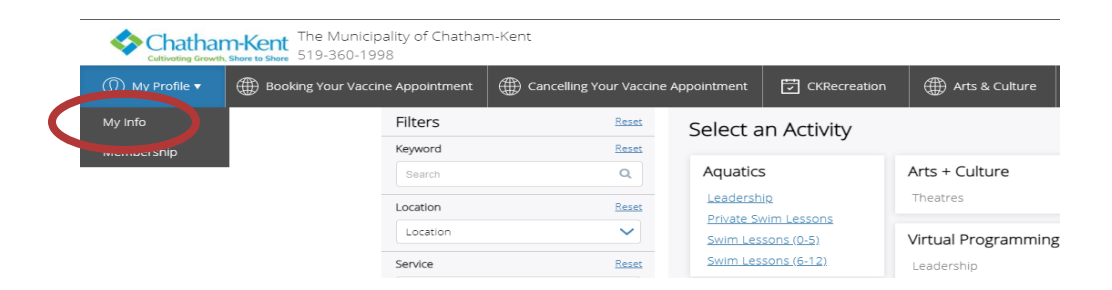

#### Step 3:

On the profile page, scroll down to "Schedules". Click the arrow to expand the field and show the calendar. Make sure to check the box beside the name of the person who registered for the program. Click on "Switch to List View"

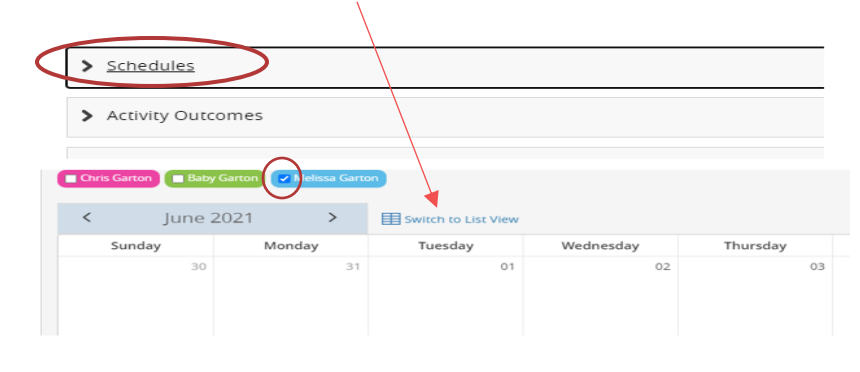

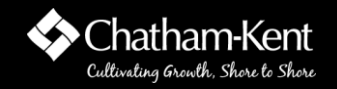

## Step 4:

On the right hand side of the list view, click on "Actions", then select "Withdraw"

| Switch to Calendar View       |                        |                     |                                  |
|-------------------------------|------------------------|---------------------|----------------------------------|
| Activity Type: Activities     | Show: Current & Future |                     |                                  |
| Name                          | Days                   | Time                | Staff Action                     |
| Ridgetown - Rec Swim - Lane ( | July 02,2021           | 01:30 PM - 02:15 PM | Actions                          |
|                               |                        |                     | 1<br>Withdraw<br>Add to calendar |

This window will open. Click "Withdraw"

| Withdraw from Ridgetown - Rec Swim - Lane (Pre-R $	imes$                                   |
|--------------------------------------------------------------------------------------------|
| You are about to withdraw from Ridgetown - Rec Swim - Lane (Pre-<br>Registration Required) |
| Cancel Withdraw                                                                            |

A window will open to confirm the withdrawal/cancellation.

| Melissa Garton             |                                            |
|----------------------------|--------------------------------------------|
| Ridgetown - Rec Swim - Lan | e (Pre-Registration Required) (00009355)   |
| Location: Ridgetown Howard | d Community Pool, Ridgetown - Kiwanis Park |
| Cancellation Summary:      |                                            |
| Sessions Withdrawn:        | Session                                    |
|                            |                                            |
| Total Refund:              | \$0.00                                     |

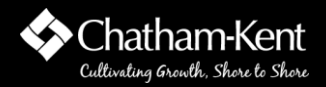